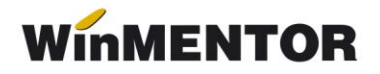

# **Obținere token ANAF**

Pentru a uşura semnarea şi trimiterea facturilor în sistemul E-factura, pe lângă modul clasic de a folosi semnătura electronică, ANAF a creat posibilitatea de a folosi un serial number obținut pe baza tokenului de semnătură electronică, care e valabil 3 luni. Acest serial number poate fi obținut atât din **WinMentor**, cât și din **WMEFact** și poate fi folosit ulterior, fără a mai avea nevoie de tokenul fizic de semnătură electronică.

### TOKEN ANAF obținut prin BROWSER

Pentru a putea obține token ANAF printr-un link generat prin noua procedură, trebuie verificat dacă:

- Certificatul de semnătură electronică este înrolat pe un cod fiscal valid pe serverul ANAF;
- Să fie instalat driverul și softul de semnătură electronică, iar cheia trebuie să se afle fizic în calculator.

#### Token ANAF în mod clasic

Pentru obținerea acestui serial number, trebuie să fie îndeplinite următoarele condiții:

- Se va verifica în SPV dacă certificatul de semnătură electronică este înrolat pe un cod fiscal valid;
- Să fie instalat driverul și softul de semnătură electronică, iar cheia trebuie să se afle fizic în calculator;
- În cazul în care se va apela opțiunea de generare token din WinMentor, atunci userul conectat trebuie să aibă drepturi de Master, altfel se va primi mesajul de mai jos.

| ROARE !            |                                           |
|--------------------|-------------------------------------------|
| Ups!               | USER1,<br>Optiune rezervata pentru Master |
| Nu mai afisa acest | mesaj<br>O <u>K</u>                       |

Fig. 1 Mesaj eroare dacă se generează token ANAF cu user fără drepturi

 Pentru obținerea tokenului ANAF din WinMentor este necesară completarea în Constante utilizator - Configurare operare - Serial Number a tokenului pentru conectare SPV – seria tokenului pentru semnare. • Dacă obținerea Token-ului ANAF se face din **WMEFact**, va fi necesară completarea seriei tokenului în WMEFact.ini conform imaginii de mai jos.

| WMEFact.ini                                     |   |               |                                  |  |  |  |   |  |  |
|-------------------------------------------------|---|---------------|----------------------------------|--|--|--|---|--|--|
| D:\WinMENT\WMEFact_1\WMEFact.ini [BDE] Salveaza |   |               |                                  |  |  |  |   |  |  |
|                                                 | # | Nume cheie    | Valoare                          |  |  |  | ^ |  |  |
|                                                 | 1 | ServerID      | 1                                |  |  |  |   |  |  |
|                                                 | 2 | Serie_Certif  | 2005062450017d80b7f6b3c2efedb394 |  |  |  |   |  |  |
|                                                 | 3 | MinuteTimeOut | 1                                |  |  |  |   |  |  |

Fig.2 Completare serie certificat în WMEFact.ini

• Se va copia dll-ul aferent sistemului de operare și a versiunii de executabil folosit (32b/64b), urmând instrucțiunile:

Aplicațiile 32B trebuie să utilizeze DLL-uri speciale pentru 32B. Aplicațiile 64B trebuie să utilizeze DLL-uri speciale pentru 64B.

Cazul 1:

Pe un calculator cu Windows 32, dll-ul din directorul <u>win-x86</u> se va copia în C:\Windows\System32

Cazul 2:

Pe un calculator cu Windows 64:

2.A: Dacă se folosesc executabile pe 32B: dll-ul din directorul <u>win-x86</u> se va copia în C:\Windows\SysWOW64 2.B: Dacă se folosesc executabile pe 64B: dll-ul din directorul <u>win-x64</u>

se va copia în C:\Windows\System32

\*Desigur, dacă se folosesc executabile atât pe 32B, cât și pe 64B se execută atât de la pasul 2.A, cât și 2.B

### 1. Obtinere token din WinMentor

Generare TOKEN ANAF de la distanță:

Pentru afișarea machetei **Generare TOKEN ANAF** se va folosi opțiunea *Generare Token pentru raportări în SPV* din Service – Întreținere și se vor urma pașii:

 Utilizatorul care dorește obținerea unui token ANAF va apăsa butonul Generare token ANAF prin Browser, generându-se un URL care se deschide local sau se poate trimite către posesorul certificatului de semnătură electronică. URL-ul este

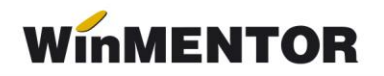

valabil 5 ore de la generare și poate fi deschis de pe orice calculator pe care funcționează certificatul.

| Generare TOKEN ANAF                        |                                                                                                    |
|--------------------------------------------|----------------------------------------------------------------------------------------------------|
|                                            |                                                                                                    |
| Generare token ANAF<br>prin BROWSER        | URL-ul generat se deschide local sau se poate trimite catre posesorul certificatului de semnatura electronica.<br>URL-ul este valabil 5 ore de la generare si poate fi deschis de pe orice calculator pe care functioneaza certificatul.<br>Dupa generare token in browser, acesta se importa automat in baza de date WMC daca este deschisa aceasta<br>macheta si daca nu s-au depasit cele 5 ore de valabilitate cerere de generare. |
|                                            | Finalizeaza generarea token ANAF in browser                                                                                                    |
| URL token ANAF https://portal.winner       | ntor.ro/anaf/gen_token?wmc=1&code=F41EAAF1074D53D621E2747B02B29213                                                                                                    |
| Generare token ANAF<br>(direct din MENTOR) | Aceasta metoda va fi folosita numai daca s-a efectuat copierea WebView2Loader.dll in folderul de sistem Windows<br>C:\Windows\System32.                                                                                                    |
|                                            | Documentatie obtinere token ANAF                                                                                                    |

Fig. 3 – Generare token ANAF

 După generare token în browser, acesta se importă automat în baza de date WinMENTOR, dacă este lăsată deschisă această machetă și dacă nu s-au depășit cele 5 ore de valabilitate a cererii de generare.

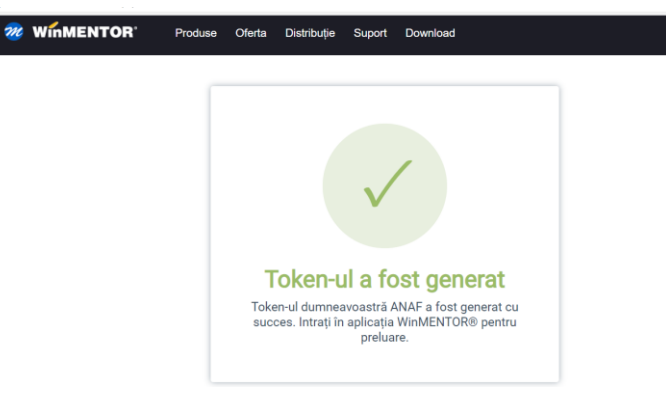

Fig. 4 - Mesaj de confirmare a generării tokenului în baza URL din browser

 Ulterior, se va obține mesajul "Token-ul ANAF a fost preluat cu succes și în WinMENTOR".

#### Modul clasic

După parcurgerea pașilor de mai sus, se va folosi opțiunea *Generare Token pentru raportări în SPV* din Service – Întreținere, în macheta Generare TOKEN ANAF se va folosi opțiunea *Generare token ANAF(direct din Mentor).* 

... pentru calculatoare care nu știu contabilitate

| SERVI             | CE      |        | SALARII            |                                    | PRODUCT         | TE             | COMERCI      | IAL          |  |  |
|-------------------|---------|--------|--------------------|------------------------------------|-----------------|----------------|--------------|--------------|--|--|
| ializare Recu     | iperare | Avarie | Intretinere        | Inchidere                          | Fuzionari       | Conversie      | Actualizari  | <u>H</u> elp |  |  |
| )                 |         | 1      | SAF-T:             | Verificare Ta                      | xCode pe do     | ocumente       |              |              |  |  |
|                   | •••     |        | Sterge             | re inregistrar                     | i Jurnal oper   | atori          |              |              |  |  |
| <b>Buton clie</b> | B       | ▼      | Emula              | Emulare tastatura - salvare bonuri |                 |                |              |              |  |  |
|                   |         |        | Emula              | re tastatura -                     | restaurare k    | onuri          |              |              |  |  |
|                   |         |        | Docur              | nente ce con                       | tin livrari dir | n stocuri neg  | ative        |              |  |  |
|                   |         |        | Sterge             | re oferte furr                     | nizori          |                |              |              |  |  |
|                   |         |        | Sterge             | Stergere oferte clienti            |                 |                |              |              |  |  |
|                   |         |        | Stergere inventare |                                    |                 |                |              |              |  |  |
|                   |         |        | Inchid             | ere automata                       | a comenzi       |                |              |              |  |  |
|                   |         |        | Reacti             | vare comenz                        | i inchise       |                |              |              |  |  |
|                   |         |        | Actual             | izeaza Serie o                     | doc. pe mon     | etare/transfe  | ruri         |              |  |  |
|                   |         |        | Actual             | izare localita                     | ti              |                |              |              |  |  |
|                   |         |        | Optim              | izare inregist                     | rare discour    | nt-uri + valoa | re achizitie |              |  |  |
|                   |         |        | Genera             | are Token pei                      | ntru raporta    | ri in SPV      |              |              |  |  |

Fig. 5 Obținere Token ANAF

## 2. Obtinere Token ANAF în WMEfact

După parcurgerea pașilor de mai sus, se va apăsa butonul Token și apoi DA la mesajul primit.

| Cheia cu seria: 200506 | Lansez procedura d<br>2450017d80b750ebb92<br>si celelalte servere | le obtinere TOKEI<br>8ba2b84 trebuie<br>e E-Factura oprite                                      | 17<br>sa fie introdusa in cal<br>e!                                                                                                    | lculator                                                                                                    |
|------------------------|-------------------------------------------------------------------|-------------------------------------------------------------------------------------------------|----------------------------------------------------------------------------------------------------|----------------------------------------------------------------------------------------------------|
|                        | <u>D</u> a <u>R</u> e                                             | nunt                                                                                            |                                                                                                    |                                                                                                    |
|                        |                                                                   |                                                                                                 |                                                                                                    |                                                                                                    |
|                        |                                                                   |                                                                                                 |                                                                                                    |                                                                                                    |
| e                      | 12 Cheia cu seria: 200506                                         | Lansez procedura d<br>Cheia cu seria: 2005062450017d60b750ebb92<br>si celelalte server<br>Da Re | Lansez procedura de obtinere TOKEI<br>Cheia cu seria: 2005062450017d60b750ebb938ba2b84 trebuie<br>si celelalte servere E-Factura oprito<br>Da Renunt | Lansez procedura de obtinere TOKEH?<br>Cheia cu seria: 2005062450017d60b750ebb938ba2b84 trebuie sa fie introdusa in ca<br>si celelalte servere E-Factura oprite!<br>Da Renunt |

Fig. 6 - Mesaj lansare procedură obținere Token ANAF

Se va selecta certificatul de semnătură electronică și se apasă Ok.

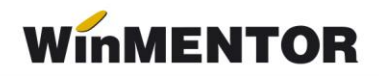

|         | Nume Prenume<br>DigiSign Qualified CA Class 3 2017<br>Nume Prenume 's Digital Signature, Non<br>Repudiation, Key Encipherment<br>12/3/2021                                                          |
|---------|----------------------------------------------------------------------------------------------------|
|         | DigiSign Qualified CA Class 3 2017<br>Nume Prenume2 Second Second Second Second Second Second Second Second Second Second Second Second Second Second<br>Repudiation, Key Encipherment<br>12/3/2021 |
| ificate | information OK Cance                                                                                                    |

Fig. 7 Alegerea certificatului digital

După confirmarea certificatului ales va apărea caseta pentru introducerea PIN-ul tokenului.

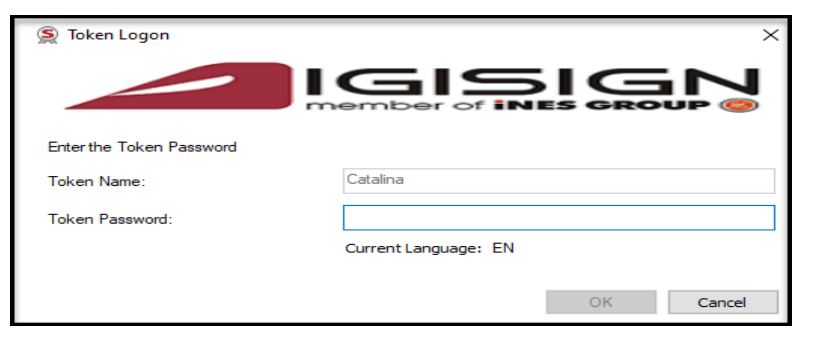

Fig.8 - Introducere PIN token

### **ERORI POSIBILE:**

A. Dacă apare eroarea "~Eroare la obținere token (Acces denied)":

1. Nu este introdus serial number-ul de la semnătura electronică în constanta *Declarații ANAF: Serial Number al tokenului pentru conectare SPV* sau serial number-ul conține spații / caractere ciudate.

2. Nu este copiat dll-ul aferent sistemului de operare și al versiunii de executabil folosit.

3. Dacă este copiat dll-ul dar eroarea persistă, se va instala unul din executabilele: MicrosoftEdgeWebView2RuntimeInstallerX64.exe

4. Trebuie verificat dacă semnătura electronică este înrolată la ANAF pe un cod fiscal valid.

B. Dacă operațiunea de obținere token ANAF se face remote, atunci trebuie verificat în Local devices and resources să fie bifate opțiunile:

| 💀 Remote Desktop Connection                                                                       | x |
|---------------------------------------------------------------------------------------------------|---|
| Remote Desktop<br>Connection                                                                      |   |
| Local devices and resources                                                                       |   |
| Choose the devices and resources on this computer that you want to<br>use in your remote session. |   |
| Smart cards or Windows Hello for Business<br>✓ Ports                                              |   |
| ⊞ Drives     □     Nt des sectors designs     □                                                   |   |
| <ul> <li>✓ Other supported Plug and Play (PnP) devices</li> </ul>                                 |   |
|                                                                                                   |   |
|                                                                                                   |   |
|                                                                                                   |   |
|                                                                                                   |   |
| OK Cance                                                                                          | ł |

Fig.9 – Remote desktop connection

În urma aplicării procedurilor descrise mai sus, tokenul virtual este salvat în baza de date și poate fi folosit pentru maxim 90 zile de către orice utilizator **WinMENTOR**, indiferent dacă tokenul fizic este conectat sau nu, cu precizarea că serialul inițial al tokenului trebuie trecut în constante pe fiecare user care folosește e-Factura.

Semnarea fișierului \*.xml este făcută automat cu acest token, fără a exista necesitatea introducerii codului pin.